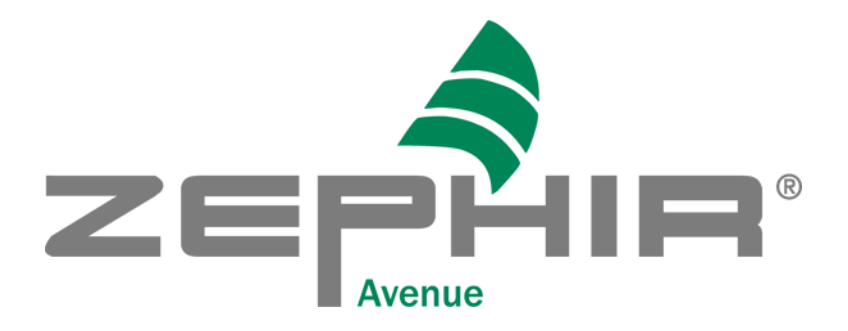

## Installationsleitfaden MySQL

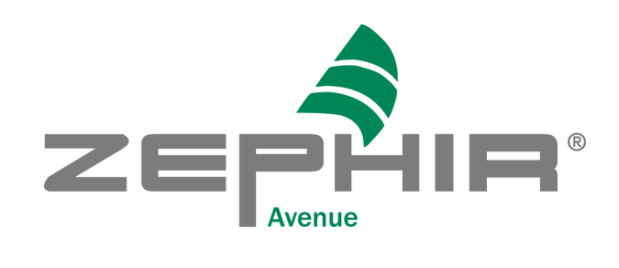

| 🙀 MySQL Server 4.1 - Setup Wizard 🚬 🖄 |                                                                                                    |  |  |
|---------------------------------------|----------------------------------------------------------------------------------------------------|--|--|
|                                       | Welcome to the Setup Wizard for MySQL<br>Server 4.1<br>The Setup Wizard will install MySQL Server 4.1 release 4.1.13<br>on your computer. To continue, click Next. |  |  |
| MySQL.                                | WARNING: This program is protected by copyright law.                                                                                                    |  |  |
|                                       | < <u>B</u> ack <u>Next</u> > Cancel                                                                                                    |  |  |

Start der Installation mit "mysql-4.1.13-win32.exe"

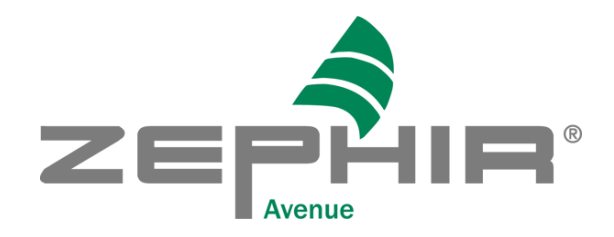

| 👹 MySQL Server               | 4.1 - Setup Wizard                                |                                        |                                  | X          |
|------------------------------|---------------------------------------------------|----------------------------------------|----------------------------------|------------|
| Setup Type<br>Choose the set | tup type that best suits y                        | our needs.                             |                                  | $\bigcirc$ |
| Please select a              | setup type.                                       |                                        |                                  |            |
| • Typical                    | Common program featu<br>general use.              | res will be installed                  | . Recommended for                | r          |
| © <u>C</u> omplete           | All program features wil<br>space.)               | l be installed. (Req                   | uires the most disk              |            |
| © Cu <u>s</u> tom            | Choose which program<br>will be installed. Recomr | features you want<br>nended for advanc | installed and where<br>ed users. | e they     |
|                              |                                                   | < <u>B</u> ack                         | <u>N</u> ext >                   | Cancel     |
| Aus                          | wahl des typisc                                   | hen Installa                           | ationsumfar                      | nges       |

| MySQL.com Sign Up - Setup Wizard                                                                            | ×          |
|----------------------------------------------------------------------------------------------------|------------|
| <b>MySQL.com Sign-Up</b><br>Login or create a new MySQL.com account.                                        | $\bigcirc$ |
| Please log in or select the option to create a new account.                                                 |            |
| Create a new free MySQL.com account                                                                         |            |
| If you do not yet have a MySQL.com account, select this option and complete the following three steps.      |            |
| C Login to MySQL.com                                                                                        |            |
| Select this option if you already have a MySQL.com account.<br>Please specify your login information below. |            |
| Email address:                                                                                              |            |
| Password:                                                                                                   |            |
| Skip Sign-Up                                                                                                |            |
| Next >                                                                                                    | Cancel     |

Übergehen der Einrichtung eines MySQL Accounts

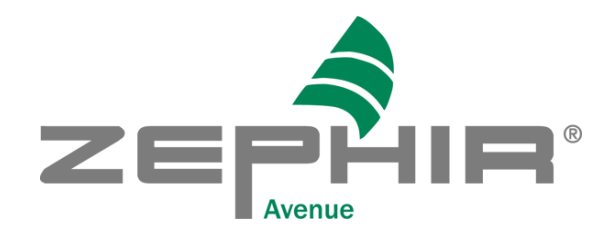

| 🖶 MySQL Server 4.1 - Setup Wizard 🛛 🔀 |                                                                                                    |  |  |  |
|---------------------------------------|----------------------------------------------------------------------------------------------------|--|--|--|
|                                       | Wizard Completed                                                                                                    |  |  |  |
|                                       | Setup has finished installing MySQL Server 4.1. Click Finish to exit the wizard.                                                                                                    |  |  |  |
|                                       | Configure the MySQL Server now<br>Use this option to generate an optimized MySQL config<br>file, setup a Windows service running on a dedicated port<br>and to set the password for the root account. |  |  |  |
| MySQL                                 |                                                                                                    |  |  |  |
|                                       | < Back <b>Finish</b> Cancel                                                                                                    |  |  |  |

Auswahl der Option "MySQL Server jetzt einrichten"

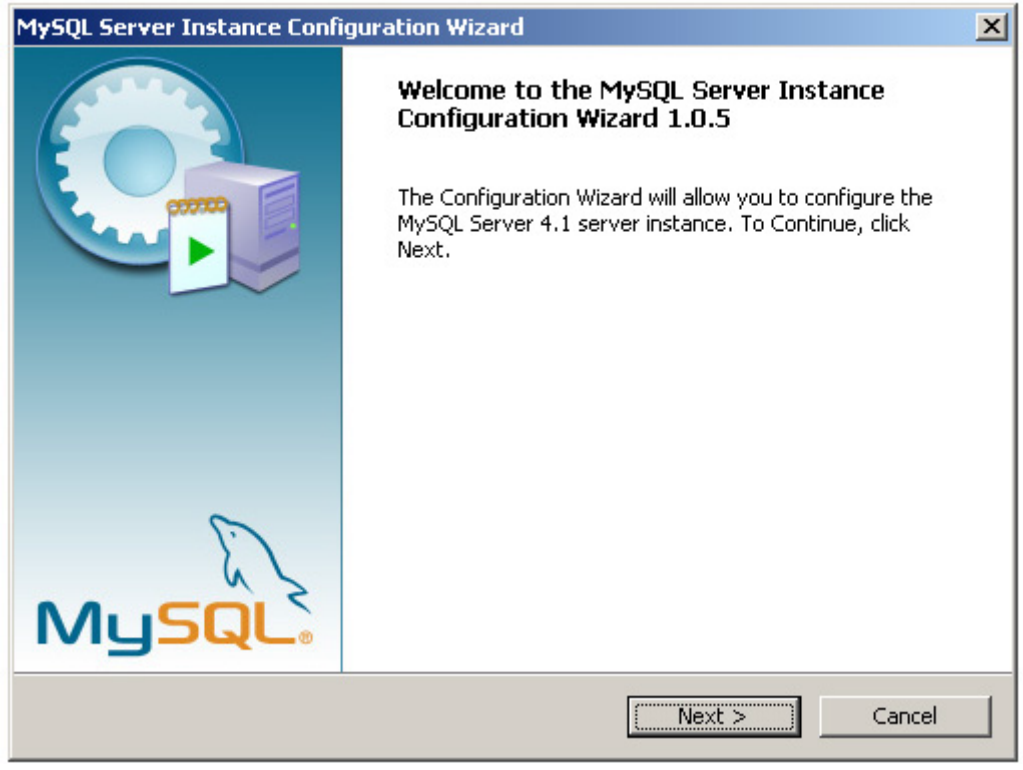

weiter

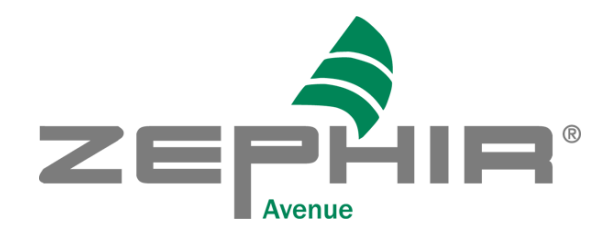

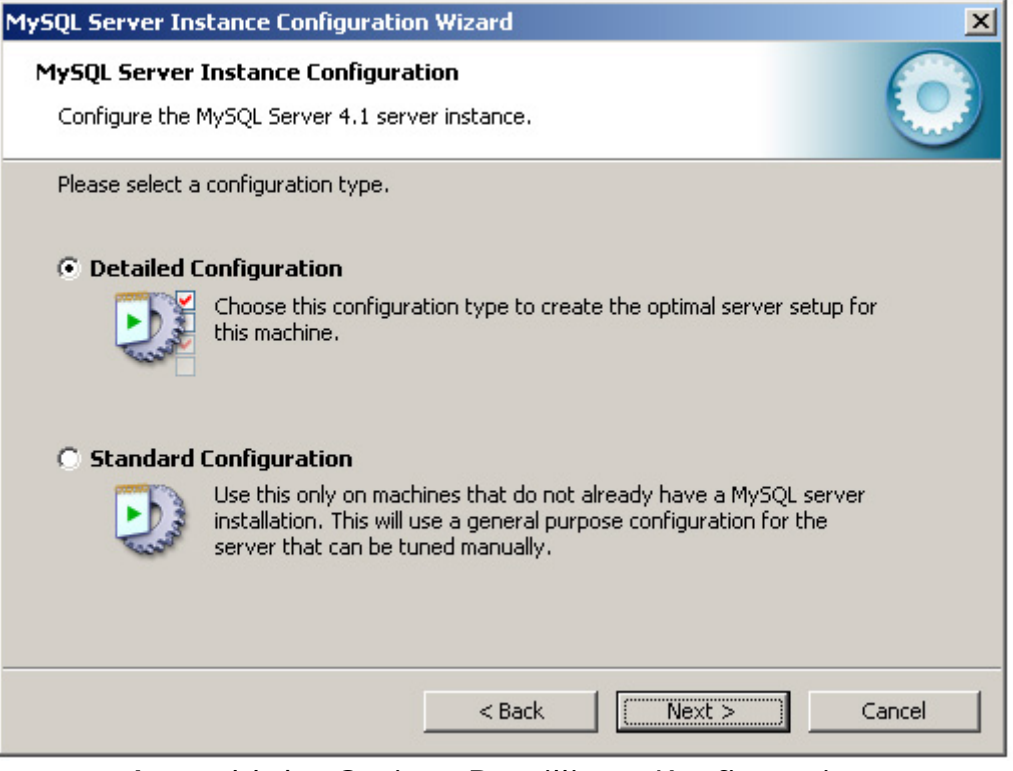

Auswahl der Option "Detaillierte Konfiguration"

| MySQL Server Instance Configuration Wizard                                                                                                    | ×     |  |  |
|----------------------------------------------------------------------------------------------------|-------|--|--|
| <b>MySQL Server Instance Configuration</b><br>Configure the MySQL Server 4.1 server instance.                                                                           |       |  |  |
| Please select a server type. This will influence memory, disk and CPU usage.                                                                                            |       |  |  |
| O Developer Machine                                                                                                    |       |  |  |
| This is a development machine, and many other applications will be<br>run on it. MySQL Server should only use a minimal amount of<br>memory.                            |       |  |  |
| Server Machine                                                                                                    |       |  |  |
| Several server applications will be running on this machine. Choose<br>this option for web/application servers. MySQL will have medium<br>memory usage.                 |       |  |  |
| O Dedicated MySQL Server Machine                                                                                                    |       |  |  |
| This machine is dedicated to run the MySQL Database Server. No other servers, such as a web or mail server, will be run. MySQL will utilize up to all available memory. |       |  |  |
| < Back Next > C                                                                                                    | ancel |  |  |

Auswahl der Option "Server"

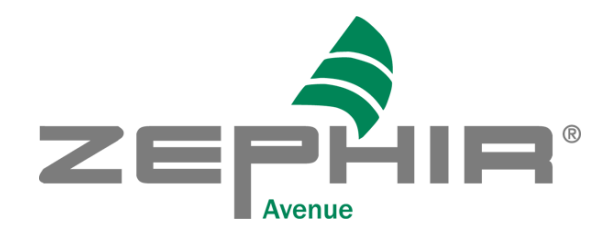

| MySQL Server Ins                                                                                                    | tance Configuration Wizard                                                                                                    |  |  |  |
|----------------------------------------------------------------------------------------------------|----------------------------------------------------------------------------------------------------|--|--|--|
| MySQL Server )<br>Configure the N                                                                                                    | Instance Configuration<br>MySQL Server 4.1 server instance.                                                                                                    |  |  |  |
| Please select th                                                                                                    | e database usage.                                                                                                    |  |  |  |
| Multifunct                                                                                                    | ional Database                                                                                                    |  |  |  |
|                                                                                                    | General purpose databases. This will optimize the server for the use<br>of the fast transactional InnoDB storage engine and the high speed<br>MyISAM storage engine.           |  |  |  |
| 🔿 Transactio                                                                                                    | onal Database Only                                                                                                    |  |  |  |
| Optimized for application servers and transactional web applications.<br>This will make InnoDB the main storage engine. Note that the<br>MyISAM engine can still be used. |                                                                                                    |  |  |  |
| O Non-Transactional Database Only                                                                                                    |                                                                                                    |  |  |  |
| 2                                                                                                    | Suited for simple web applications, monitoring or logging applications<br>as well as analysis programs. Only the non-transactional MyISAM<br>storage engine will be activated. |  |  |  |
|                                                                                                    | < Back Next > Cancel                                                                                                    |  |  |  |

Auswahl Option "Multifunktionale Datenbank"

| MySQL Server Instance Configuration Wizard                                                                                                    |  |  |  |
|----------------------------------------------------------------------------------------------------|--|--|--|
| MySQL Server Instance Configuration         Configure the MySQL Server 4.1 server instance.                                                                                                    |  |  |  |
| Please select the drive for the InnoDB datafile, if you do not want to use the default settings.  InnoDB Tablespace Settings Please choose the drive and directory where the InnoDB tablespace should be placed.  C:  Installation Path   Drive Info Volume Name: File System: NTFS |  |  |  |
| 2,7 GB Diskspace Used 7,1 GB Free Diskspace       < Back                                                                                                    |  |  |  |

Auswahl des Laufwerkes und der Partition, auf die MySQL installiert werden soll

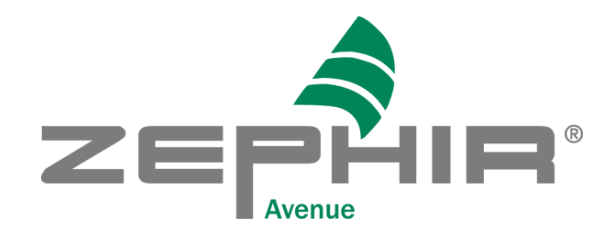

| MySQL Server Instance Configuration Wizard                                                                                                    |  |  |  |
|----------------------------------------------------------------------------------------------------|--|--|--|
| MySQL Server Instance Configuration       Configure the MySQL Server 4.1 server instance.                                                                  |  |  |  |
| Please set the approximate number of concurrenct connections to the server. C Decision Support (DSS)/OLAP                                                  |  |  |  |
| Select this option for database applications that will not require a high number of concurrent connections. A number of 20 connections will be assumed.    |  |  |  |
| C Online Transaction Processing (OLTP)                                                                                                    |  |  |  |
| Choose this option for highly concurrent applications that may have<br>at any one time up to 500 active connections such as heavily loaded<br>web servers. |  |  |  |
| Manual Setting                                                                                                    |  |  |  |
| Please enter the approximate number of concurrent connections.                                                                                             |  |  |  |
|                                                                                                    |  |  |  |
| < Back Next > Cancel                                                                                                    |  |  |  |
| Auguahl dar Maximalan Anzahl an Varhindungan                                                                                                    |  |  |  |

Auswahl der Maximalen Anzahl an Verbindungen Richtwert: Anzahl der Clients x 2

| MySQL Server Instance Configuration Wizard                                                                                      |            |  |  |
|----------------------------------------------------------------------------------------------------|------------|--|--|
| <b>MySQL Server Instance Configuration</b><br>Configure the MySQL Server 4.1 server instance.                                   | $\bigcirc$ |  |  |
| Please set the networking options.                                                                                              |            |  |  |
| ✓ Enable TCP/IP Networking                                                                                                    |            |  |  |
| Enable this to allow TCP/IP connections. When disabled, only local connections through named pipes are allowed.<br>Port Number: |            |  |  |
| < Back Next >                                                                                                    | Iancel     |  |  |

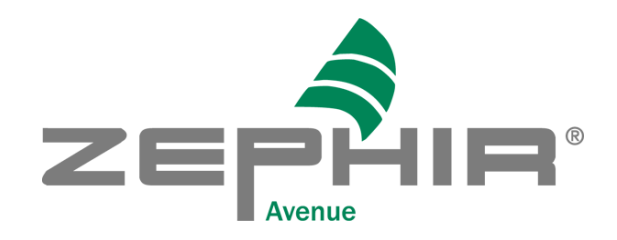

| MySQL Server Instance Configuration Wizard                                                                               | ×          |
|----------------------------------------------------------------------------------------------------|------------|
| <b>MySQL Server Instance Configuration</b><br>Configure the MySQL Server 4.1 server instance.                            | $\bigcirc$ |
| Please select the default character set.                                                                                 |            |
| 🔿 Standard Character Set                                                                                                 |            |
| Hello! Makes Latin1 the default charset. This character set is suited for English and other West European languages.     |            |
| O Best Support For Multilingualism                                                                                       |            |
| Make UTF8 the default character set. This is the recommended character set for storing text in many different languages. |            |
| Manual Selected Default Character Set / Collation                                                                        |            |
| Please specify the character set to use.                                                                                 |            |
| Character Set:                                                                                                    |            |
| < Back Next >                                                                                                    | Cancel     |

Einstellung "Character Set" (Zeichensatz für Windows) richtiger Wert: latin1

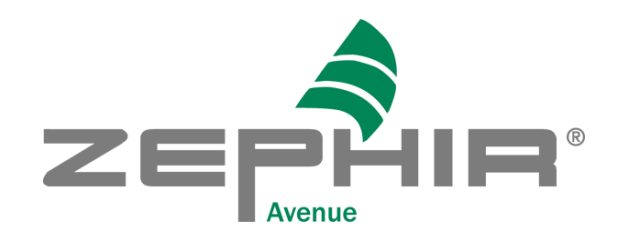

| MySQL Server Instance Configuration Wizard 🛛 🔀                                                                                                    |            |  |  |
|----------------------------------------------------------------------------------------------------|------------|--|--|
| <b>MySQL Server Instance Configuration</b><br>Configure the MySQL Server 4.1 server instance.                                                                   | $\bigcirc$ |  |  |
| Please set the Windows options.                                                                                                    |            |  |  |
| ✓ Install As Windows Service                                                                                                    |            |  |  |
| This is the recommended way to run the MySQL server<br>on Windows.                                                                                              |            |  |  |
| Service Name: MySQL 💽                                                                                                    | ally       |  |  |
| ✓ Include Bin Directory in Windows PATH                                                                                                    |            |  |  |
| Check this option to include the directory containing the server / client executables in the Windows PATH variable so they can be called from the command line. |            |  |  |
| < Back Next >                                                                                                    | Cancel     |  |  |

Auswahl des Windows Service und Vergabe eines Namens Achtung: Name muss im System eindeutig sein

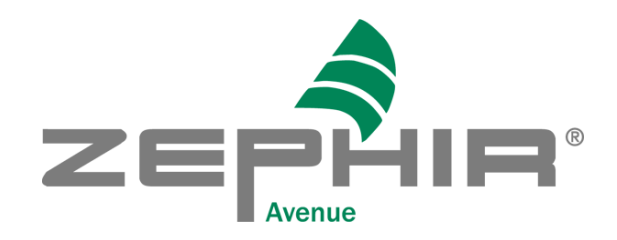

| MySQL Server               | lySQL Server Instance Configuration Wizard 🛛 🛛 🔀                                                                                                    |                 |                             |  |
|----------------------------|----------------------------------------------------------------------------------------------------|-----------------|-----------------------------|--|
| MySQL Serv<br>Configure th | MySQL Server Instance Configuration       Configure the MySQL Server 4.1 server instance.                                                            |                 |                             |  |
| Please set t               | he security options.                                                                                                    |                 |                             |  |
| 🔽 Modify                   | Security Settings                                                                                                    |                 |                             |  |
|                            | New root password:                                                                                                    | *****           | Enter the root password.    |  |
| root                       | Confirm:                                                                                                    | *****           | Retype the password.        |  |
|                            |                                                                                                    | 🔽 Enable root a | access from remote machines |  |
| Create A                   | Create An Anonymous Account<br>This option will create an anonymous account on this server. Please<br>note that this can lead to an insecure system. |                 |                             |  |
|                            | ]                                                                                                    | < Back          | Next > Cancel               |  |

Setzen der Sicherheitseinstellungen durch Administratorenpasswort "Enable root access from remote machines" ermöglicht dem Administrator den Serverzugriff von einem Clientrechner aus

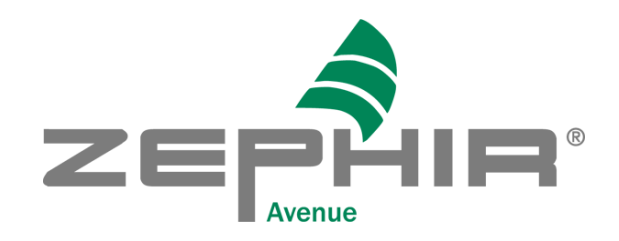

| MySQL Server Instance Configuration Wizard                                                                                          | ×          |
|----------------------------------------------------------------------------------------------------|------------|
| <b>MySQL Server Instance Configuration</b><br>Configure the MySQL Server 4.1 server instance.                                       | $\bigcirc$ |
| Ready to execute                                                                                                    |            |
| <ul> <li>Prepare configuration</li> <li>Write configuration file</li> <li>Start service</li> <li>Apply security settings</li> </ul> |            |
| Please press [Execute] to start the configuration.                                                                                  |            |
| < Back Execute                                                                                                    | Cancel     |

Sind alle Einstellungen korrekt?

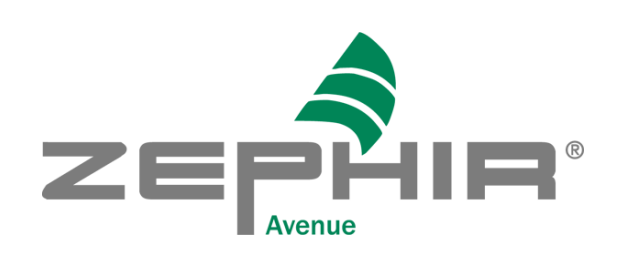

.

| QL Server Instance Configuration                                                                       | h Wizard                                    |        |
|----------------------------------------------------------------------------------------------------|---------------------------------------------|--------|
| <b>1ySQL Server Instance Configural</b><br>Configure the MySQL Server 4.1 serv                         | t <b>ion</b><br>er instance.                |        |
| Processing configuration                                                                               |                                             |        |
| I Prepare configuration                                                                                |                                             |        |
| ♂ Write configuration file                                                                             | (C:\Programme\MySQL\MySQL Server 4.1\my.in) | )      |
| 🧭 Start service                                                                                        |                                             |        |
| Apply security settings                                                                                |                                             |        |
| Configuration file creat<br>Windows service MySQ<br>Service started succes<br>Security settings applie | ed.<br>L installed.<br>sfully.<br>ed.       |        |
| Press [Finish] to close t                                                                              | he Wizard.                                  |        |
|                                                                                                    |                                             |        |
|                                                                                                    | < Back Finish                               | Cancel |

Meldung nach erfolgreicher Installation des Servers

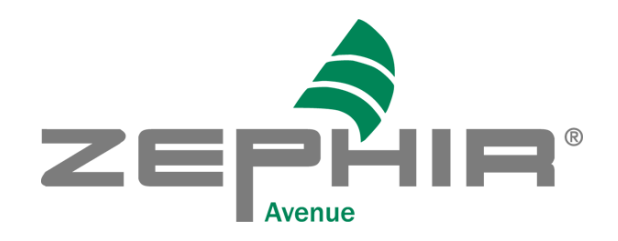

| 🍇 Dienste                              |                                                                                                    |                |           |                           |              |   |
|----------------------------------------|----------------------------------------------------------------------------------------------------|----------------|-----------|---------------------------|--------------|---|
| ∫ V <u>o</u> rgang <u>A</u> nsicht ∫ ♦ | - →   🛍 💽   📽 🕏                                                                                                    | 🖪   😫   🕨      | <b>I</b>  | ■▶                        |              |   |
| Struktur                               | Name A                                                                                                    | Beschreibung   | Status    | Startet den Dienst neu. P | Anmelden als | ▲ |
| Dienste (Lokal)                        | - 🆏 DNS-Server                                                                                                    | Beantwortet    | Gestartet | Automatisch               | LocalSystem  |   |
|                                        | Regional Contraction Contraction                                                                                                    | Bietet eine a  |           | Manuell                   | LocalSystem  |   |
|                                        | 🖏 Druckwarteschlange                                                                                                    | Lädt die Date  | Gestartet | Automatisch               | LocalSystem  |   |
|                                        | Einfache TCP/IP-Die                                                                                                    | Unterstützt d  | Gestartet | Automatisch               | LocalSystem  |   |
|                                        | Einzelinstanz-Speich                                                                                                    | Durchsucht S   |           | Manuell                   | LocalSystem  |   |
|                                        | Sereignisprotokoll                                                                                                    | Protokolliert  | Gestartet | Automatisch               | LocalSystem  |   |
|                                        | 🏶 Faxdienst                                                                                                    | Unterstützt S  |           | Manuell                   | LocalSystem  |   |
|                                        | STP-Publishingdienst                                                                                                    | Stellt FTP-Ver | Gestartet | Automatisch               | LocalSystem  |   |
|                                        | 🦓 Gemeinsame Nutzu                                                                                                    | Bietet allen C |           | Manuell                   | LocalSystem  |   |
|                                        | 🍓 Geschützter Speicher                                                                                                    | Bietet geschü  | Gestartet | Automatisch               | LocalSystem  |   |
|                                        | 🖏 Hilfsprogramm-Man                                                                                                    | Startet und k  |           | Manuell                   | LocalSystem  |   |
|                                        | 🖓 IIS Admin-Dienst                                                                                                    | Ermöglicht di  | Gestartet | Automatisch               | LocalSystem  |   |
|                                        | 🆓 Indexdienst                                                                                                    |                |           | Deaktiviert               | LocalSystem  |   |
|                                        | 🖏 Intelligenter Hinterg                                                                                                    | Überträgt Da…  |           | Manuell                   | LocalSystem  |   |
|                                        | 🖓 Internetauthentifizi                                                                                                    | Aktiviert Aut  | Gestartet | Automatisch               | LocalSystem  |   |
|                                        | 🖓 IPSEC-Richtlinienag                                                                                                    | Verwaltet IP   | Gestartet | Automatisch               | LocalSystem  |   |
|                                        | Kerberos-Schlüsselv                                                                                                    | Generiert Sitz |           | Deaktiviert               | LocalSystem  |   |
|                                        | Scientific Constraints and Constraints and Con | Konfiguriert L |           | Manuell                   | LocalSystem  |   |
|                                        | 🖏 Lizenzprotokollierdie                                                                                                    |                | Gestartet | Automatisch               | LocalSystem  |   |
|                                        | MySQL                                                                                                    |                | Gestartet | Automatisch               | LocalSystem  |   |
|                                        | Rachrichtendienst 🖏                                                                                                    | Sendet und e   | Gestartet | Automatisch               | LocalSystem  |   |
|                                        | NetMeeting-Remote                                                                                                    | Ermöglicht au  |           | Manuell                   | LocalSystem  |   |
|                                        | Netzwerk-DDE-Dienst                                                                                                    | Netzwerktran   |           | Manuell                   | LocalSystem  |   |
|                                        | Netzwerk-DDE-Serv                                                                                                    | Verwaltet de   |           | Manuell                   | LocalSystem  |   |
|                                        | Netzwerkverbindun                                                                                                    | Verwaltet Ob   | Gestartet | Manuell                   | LocalSystem  |   |
|                                        | NT-LM-Sicherheitsdi                                                                                                    | Bietet Sicher  | Gestartet | Manuell                   | LocalSystem  |   |
|                                        | 🆓 Plug & Play                                                                                                    | Verwaltet Ge   | Gestartet | Automatisch               | LocalSystem  |   |
|                                        | QoS-Zugangssteuer                                                                                                    | Bietet Progra  |           | Automatisch               | LocalSystem  |   |
|                                        | RAS-Verbindungsve                                                                                                    | Stellt eine Ne | Gestartet | Manuell                   | LocalSystem  |   |
|                                        | Remoteprozedurauf                                                                                                    | Endpunktzuo    | Gestartet | Automatisch               | LocalSystem  | - |
| 1                                      | 168. p . p                                                                                                    | e e bita b     | - · · ·   | • • • • •                 | 1 IC 1       |   |
|                                        |                                                                                                    |                |           |                           | ]            |   |

Anhalten des MySQL Dienstes über

Start – Einstellungen - Systemsteuerung – Verwaltung – Dienste – MySQL (betriebssystemabhängig)

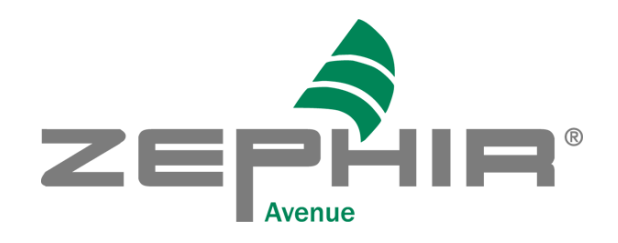

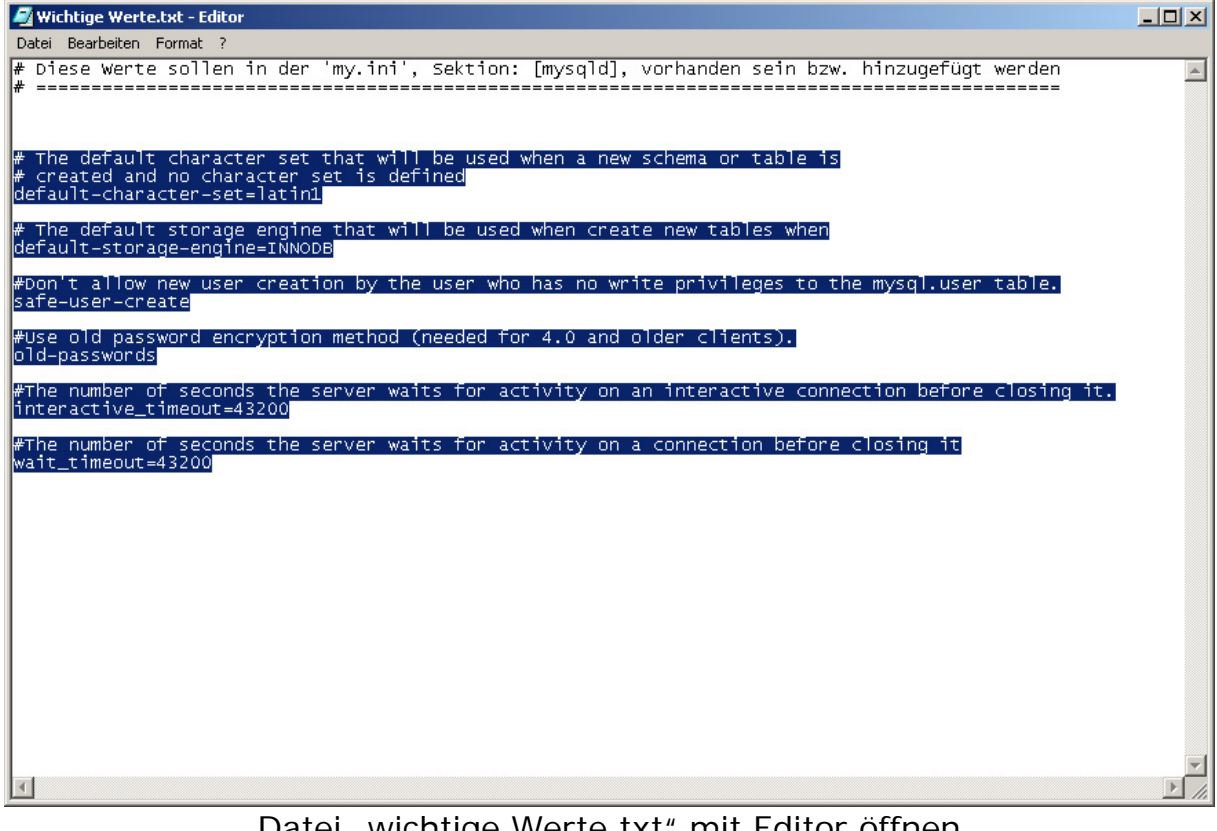

Datei "wichtige Werte.txt" mit Editor öffnen und Text kopieren (siehe Bild)

Hiermit werden wichtige Werte (z.B. timeouts) geändert.

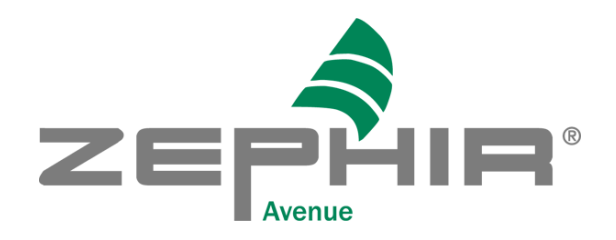

| 🗐 my.ini - Editor                                                                                                    | _ 🗆 🗙    |
|----------------------------------------------------------------------------------------------------|----------|
| Datei Bearbeiten Format 2                                                                                                    |          |
| # (even with long transactions).<br>innodb_log_buffer_size=1516K                                                                                                    |          |
| <pre># InnoDB, unlike MyISAM, uses a buffer pool to cache both indexes and<br/># row data. The bigger you set this the less disk I/O is needed to<br/># access data in tables. On a dedicated database server you may set this<br/># parameter up to 80% of the machine physical memory size. Do not set it<br/># too large, though, because competition of the physical memory may<br/># cause paging in the operating system. Note that on 32bit systems you<br/># might be limited to 2-3.5G of user level memory per process, so do not<br/># set it too high.<br/>innodb_buffer_pool_size=147M</pre> |          |
| # size of each log file in a log group. You should set the combined size<br># of log files to about 25%-100% of your buffer pool size to avoid<br># unneeded buffer pool flush activity on log file overwrite. However,<br># note that a larger logfile size will increase the time needed for the<br># recovery process.<br>innodb_log_file_size=30M                                                                                                    |          |
| <pre># Number of threads allowed inside the InnoDB kernel. The optimal value<br/># depends highly on the application, hardware as well as the OS<br/># scheduler properties. A too high value may lead to thread thrashing.<br/>innodb_thread_concurrency=8</pre>                                                                                                    |          |
| The default character set that will be used when a new schema or table is<br># created and no character set is defined<br>default-character-set=latin1                                                                                                    |          |
| # The default storage engine that will be used when create new tables when default-storage-engine=INNODB                                                                                                    |          |
| #Don't allow new user creation by the user who has no write privileges to the mysql.user table.<br>safe-user-create                                                                                                    |          |
| #Use old password encryption method (needed for 4.0 and older clients).<br>old-passwords                                                                                                    |          |
| #The number of seconds the server waits for activity on an interactive connection before closing it.<br>interactive_timeout=43200                                                                                                    |          |
| #The number of seconds the server waits for activity on a connection before closing it<br>wait_timeout=43200                                                                                                    | <b>_</b> |
|                                                                                                    | ▶ //     |

Kopierten Text in die Datei "my.ini" einfügen und abspeichern C:\Programme\MySQL\my.ini (je nach gewähltem Pfad der Installation)

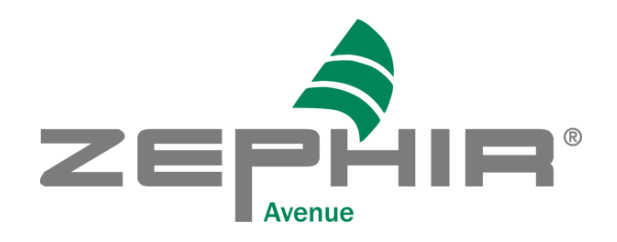

| 🌺 Dienste               |                                                                                                    |                |           |                           |              | <u>_                                    </u> |
|-------------------------|----------------------------------------------------------------------------------------------------|----------------|-----------|---------------------------|--------------|----------------------------------------------|
| Vorgang <u>A</u> nsicht |                                                                                                    |                | •         |                           |              |                                              |
| Struktur                | Name 🛆                                                                                                    | Beschreibung   | Status    | Startet den Dienst neu. P | Anmelden als | <u> </u>                                     |
| 🖏 Dienste (Lokal)       | DNS-Server                                                                                                    | Beantwortet    | Gestartet | Automatisch               | LocalSystem  |                                              |
|                         | School and the second second s | Bietet eine a  |           | Manuell                   | LocalSystem  |                                              |
|                         | Spruckwarteschlange                                                                                                    | Lädt die Date  | Gestartet | Automatisch               | LocalSystem  |                                              |
|                         | Einfache TCP/IP-Die                                                                                                    | Unterstützt d  | Gestartet | Automatisch               | LocalSystem  |                                              |
|                         | Einzelinstanz-Speich                                                                                                    | Durchsucht S   |           | Manuell                   | LocalSystem  |                                              |
|                         | Screignisprotokoll 🎇                                                                                                    | Protokolliert  | Gestartet | Automatisch               | LocalSystem  |                                              |
|                         | 🖏 Faxdienst                                                                                                    | Unterstützt S  |           | Manuell                   | LocalSystem  |                                              |
|                         | RTP-Publishingdienst                                                                                                    | Stellt FTP-Ver | Gestartet | Automatisch               | LocalSystem  |                                              |
|                         | 🦓 Gemeinsame Nutzu                                                                                                    | Bietet allen C |           | Manuell                   | LocalSystem  |                                              |
|                         | 🦓 Geschützter Speicher                                                                                                    | Bietet geschü… | Gestartet | Automatisch               | LocalSystem  |                                              |
|                         | 🖏 Hilfsprogramm-Man                                                                                                    | Startet und k  |           | Manuell                   | LocalSystem  |                                              |
|                         | 🆓 IIS Admin-Dienst                                                                                                    | Ermöglicht di  | Gestartet | Automatisch               | LocalSystem  |                                              |
|                         | 🦓 Indexdienst                                                                                                    |                |           | Deaktiviert               | LocalSystem  |                                              |
|                         | 🖏 Intelligenter Hinterg                                                                                                    | Überträgt Da…  |           | Manuell                   | LocalSystem  |                                              |
|                         | 🖏 Internetauthentifizi                                                                                                    | Aktiviert Aut  | Gestartet | Automatisch               | LocalSystem  |                                              |
|                         | 🖏 IPSEC-Richtlinienag                                                                                                    | Verwaltet IP   | Gestartet | Automatisch               | LocalSystem  |                                              |
|                         | 🖏 Kerberos-Schlüsselv                                                                                                    | Generiert Sitz |           | Deaktiviert               | LocalSystem  |                                              |
|                         | Leistungsdatenprot                                                                                                    | Konfiguriert L |           | Manuell                   | LocalSystem  |                                              |
|                         | Lizenzprotokollierdie                                                                                                    |                | Gestartet | Automatisch               | LocalSystem  |                                              |
|                         | MySQL                                                                                                    |                | Gestartet | Automatisch               | LocalSystem  |                                              |
|                         | 🖏 Nachrichtendienst                                                                                                    | Sendet und e   | Gestartet | Automatisch               | LocalSystem  |                                              |
|                         | NetMeeting-Remote                                                                                                    | Ermöglicht au  |           | Manuell                   | LocalSystem  |                                              |
|                         | Netzwerk-DDE-Dienst                                                                                                    | Netzwerktran   |           | Manuell                   | LocalSystem  |                                              |
|                         | Netzwerk-DDE-Serv                                                                                                    | Verwaltet de   |           | Manuell                   | LocalSystem  |                                              |
|                         | Netzwerkverbindun                                                                                                    | Verwaltet Ob   | Gestartet | Manuell                   | LocalSystem  |                                              |
|                         | 🖏 NT-LM-Sicherheitsdi                                                                                                    | Bietet Sicher  | Gestartet | Manuell                   | LocalSystem  |                                              |
|                         | 🖏 Plug & Play                                                                                                    | Verwaltet Ge   | Gestartet | Automatisch               | LocalSystem  |                                              |
|                         | QoS-Zugangssteuer                                                                                                    | Bietet Progra  |           | Automatisch               | LocalSystem  |                                              |
|                         | RAS-Verbindungsve                                                                                                    | Stellt eine Ne | Gestartet | Manuell                   | LocalSystem  |                                              |
|                         | Remoteprozedurauf                                                                                                    | Endpunktzuo    | Gestartet | Automatisch               | LocalSystem  | -                                            |
| 1                       | J <i>6</i> 8. – – – – – – – – – – – – – – – – – – –                                                                                                    | e sere e       | ~         | • • • • •                 |              |                                              |

Neustart des MySQL Dienstes über

Start – Einstellungen - Systemsteuerung – Verwaltung – Dienste – MySQL (betriebssystemabhängig)

> Fertig! Sie haben nun eine Standart MySQL Datenbank installiert